Banner 9 Central Connecticut State University

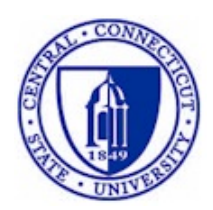

# Updating Advisors in Banner

InformationTechnology @ CCSU Call: IT Help Desk at 860-832-1720 Email: techsupport@ccsu.edu

February 2020

## **Table of Contents**

| APPENDIX A – BANNER DEPARTMENT CODES                  | 7 |
|-------------------------------------------------------|---|
| SIAIQRY – FACULTY/ADVISOR QUERY FORM                  | 5 |
| Changing an Incorrect Advisor for Current Term        |   |
| Changing an Advisor from a Previous Term              |   |
| Entering an Advisor – Student has no Advisor Assigned | 2 |
| SGAADVR – Multiple Advisors Form                      | 1 |

#### SGAADVR – Multiple Advisors Form

The Multiple Advisors form is used to assign advisors to a student for the effective term during which they are registered.

| ×       | Multiple Advisors SGAADVR 9.3.7 (TF | NG0531)      |                          | DDA | RET RET R | NEVE 🛔      | RELATED     | TOOLS    | 1          |
|---------|-------------------------------------|--------------|--------------------------|-----|-----------|-------------|-------------|----------|------------|
| ID: 3   | 0232435 TEST, TEST Term: 201910     |              |                          |     |           |             |             | Start Ov | er         |
| * ADVIS | SOR INFORMATION                     |              |                          |     |           | O Ins       | ert 🖪 Delet | е 📲 Сору | 👻 Filter   |
|         | From Term 201310                    |              | @ Maintenance            |     | To Term   | 999999      |             |          |            |
| ID      | Name                                | Advisor Type | Advisor Type Description |     |           | Primary Inc | licator *   |          |            |
| 30304   | Wu, Shuju                           | MAJR         | Major                    |     |           |             |             |          |            |
| 11.14   | [ 10 ▼ Per Page                     |              |                          |     |           |             |             | Rec      | ord 1 of 1 |
|         |                                     |              |                          |     |           |             |             |          |            |
|         | <b>T</b>                            |              |                          |     |           |             |             |          | SAVE       |

To view data on this form, enter the following information in the Key Block:

1. In the ID field, enter the 8-digit ID number or press the Tab key to view the name field and enter the person's name (in last name, first name order)

| <b>x</b> @ | ellucian Multiple Advisors SGAADVR 9.3.7 (PROD)                                                                                                    |                                                                              | 🛱 ADD  🗎 RE                                                                                                    | TRIEVE 🚔 RELATED                      | 🔅 TOOLS         |
|------------|----------------------------------------------------------------------------------------------------|------------------------------------------------------------------------------|----------------------------------------------------------------------------------------------------|---------------------------------------|-----------------|
|            | ID: Term:                                                                                                    |                                                                              |                                                                                                    |                                       | Go              |
| •          | If there is only one match on the ID or<br>name you entered, both fields in the Key                                                                       | ID and Name Extended Search                                                  | h                                                                                                    |                                       | _               |
| •          | Block will be filled in<br>If there are multiple matches on the Name<br>you entered (there usually will not be<br>multiple matches on an ID number), then | Press To See Results Person Search Detail Reduce Search By Group Type Person | Extended Search                                                                                                    | Person/Non-Per                        | Person Count 11 |
| •          | the ID and Name Extended Search window<br>will open.<br>Click on Press to See Search Results, then                                                        | City                                                                         | Criteria Q<br>Name and ID<br>Smith, John Charles 3005<br>Smith, John E. 30091883<br>Smith, John E. 30091908                                                    | 91654                                 |                 |
|            | click on the Name you are looking for and<br>click on OK. This will fill in the Key Block with t<br>number and Name.                                      | the ID                                                                       | Smith, John F. 30092170<br>Smith, John F. 30092170<br>Smith, John H. 30092486<br>Smith, John K. 30093126<br>Smith, John W. 30094733<br>Smith, John W. 30094966 | 3<br>37984<br>3<br>7<br>20 ▼ Per Page | Record 1 of     |
|            |                                                                                                    | -                                                                            |                                                                                                    |                                       | Cancel OK       |

2. Enter the current Term code or click on the Search button (the ellipsis ...) next to Term to select the current term.

| Term: |  |
|-------|--|

3. Click on Go to view the Advisor Information section.

#### Entering an Advisor – Student has no Advisor Assigned

If no Advisor information has been entered for the current term, you will receive a message saying "Query caused no records to be retrieved". To enter an Advisor:

- 1. Click in the first blank line under the ID column
- 2. Enter the Advisor's 8-digit ID number. If you do not know their 8-digit ID number, press Tab to go to the Name field, enter the Advisor's name (in last name, first name format) and hit Enter.
  - a. If there are multiple matches on the Name you entered, then the Extended Search window will open. Click on the down arrow next to Search Results, then click on the Name you are looking for. This will fill in the Advisor line with the ID number and Name. If the name you are looking for is not listed in the Extended Search window, click on the X to exit this window.
  - b. If you cannot find the Advisor you are looking for, click on the Search button (the ellipsis ...) next to the ID field to be brought to the SIAIQRY Faculty/Advisor Query form to query for an advisor (see Page 5 for detailed information on querying for an advisor).
- 3. Tab to or click in the Advisor Type field, then either enter the Advisor code or click on the Search button (the ellipsis ...) to select a code. Valid Advisor codes at CCSU are:
  - ATHL Athletics
  - DISS Dissertation
  - HONR Honors
  - MAJR Major
  - PREM Pre-Major
  - THES Thesis
- 4. If the Advisor is the student's primary Advisor, click in the Primary check box to place a check in the box one Advisor must be indicated at the Primary Advisor.
- 5. Click on Save (lower right corner or press F10).

×

Cancel

**Option List** 

Copy Advisor

#### Changing an Advisor from a Previous Term

If Advisor information exists from a previous term, the Advisor's name will appear on the form. You will need to end this Advisor's designation as Advisor and enter the new Advisor for the current term. To end an Advisor's designation:

1. Click on the Maintenance button

| ×@        | ellucian Multiple Advisors SGAADVR 9.3.7 ( | RNG1101)     |                          | ADD     | 🖺 RETRIEVE 🛛 🔓      | RELATED     | 🗱 TOOLS  | 1         |
|-----------|--------------------------------------------|--------------|--------------------------|---------|---------------------|-------------|----------|-----------|
| ID: 30232 | 2435 TEST, TEST Term: 201940               |              |                          |         |                     | C           | Start Ov | /er       |
| · ADVISOR | RINFORMATION                               |              |                          |         | 🖶 Inser             | rt 🗖 Delete | Га Сору  | Ŷ, Filter |
|           | From Term 201910                           | 4            | Maintenance              | To Term | 999999              |             |          |           |
| ID        | Name                                       | Advisor Type | Advisor Type Description |         | Primary Indicator * |             |          |           |
| 20440     | 0 1 10                                     | MAID         | 1.1.1                    |         |                     |             |          |           |

2. Click on End Advisor and the To Term will be updated with the advising Term.

To enter a new Advisor for the advising term:

- 1. Click on Start Over to return to the Key Block, then immediately click on Next Section (bottom left or ALT+PG DN). Do not change any information in the Key Block.
- 2. You will receive a message saying "Query caused no records to be retrieved". Click in the first blank line under the **ID** column
- 6. Enter the Advisor's 8-digit ID number. If you do not know their 8-digit ID number, press Tab to go to the Name field, enter the Advisor's name (in last name, first name format) and hit Enter.
  - a. If there are multiple matches on the Name you entered, then the Extended Search window will open. Click on the down arrow next to Search Results, then click on the Name you are looking for. This will fill in the Advisor line with the ID number and Name. If the name you are looking for is not listed in the Extended Search window, click on the X to exit this window.
  - b. If you cannot find the Advisor you are looking for, click on the Search button (the ellipsis ...) next to the ID field to be brought to the SIAIQRY Faculty/Advisor Query form to query for an advisor (see Page 5 for detailed information on querying for an advisor).
- 7. Tab to or click in the Advisor Type field, then either enter the Advisor code or click on the Search button (the ellipsis ...) to select a code. Valid Advisor codes at CCSU are:
  - ATHL Athletics
  - DISS Dissertation
  - HONR Honors
  - MAJR Major
  - PREM Pre-Major
  - THES Thesis
- 8. If the Advisor is the student's primary Advisor, click in the Primary check box to place a check in the box one Advisor must be indicated at the Primary Advisor.
- 9. Click on Save (lower right corner or press F10).

#### Information Technology @ CCSU

#### **Changing an Incorrect Advisor for Current Term**

If an incorrect Advisor is listed for the term, you will need to delete the incorrect Advisor and enter the new Advisor. To delete an Advisor:

- 1. Click on the ID number for the Advisor to delete
- 2. Click on the Delete button, then click on Save (lower-right corner or press F10). You will see a message saying the change was saved successfully.

| ID: 30 | 232435 TEST, TEST Term: 20 | 1910         |                            |         |                     |            | tart   | Over      |
|--------|----------------------------|--------------|----------------------------|---------|---------------------|------------|--------|-----------|
| ADVI   | SOR INFORMATION            |              |                            |         | 🖬 Ins               | t 🗖 Delete | 📲 C by | Y, Filter |
|        | From Term 201910           |              | 🚊 Maintenance              | To Term | 999999              |            | /      |           |
| ID     | Name                       | Advisor Type | e Advisor Type Description |         | Primary Indicator * |            |        |           |

- 3. Click back into the ID field and enter new the Advisor's 8-digit ID number. If you do not know their 8-digit ID number, press Tab to go to the Name field, enter the Advisor's name (in last name, first name format) and hit Enter.
  - a. If there are multiple matches on the Name you entered, then the Extended Search window will open. Click on the down arrow next to Search Results, then click on the Name you are looking for. This will fill in the Advisor line with the ID number and Name. If the name you are looking for is not listed in the Extended Search window, click on the X to exit this window.
  - b. If you cannot find the Advisor you are looking for, click on the Search button (the ellipsis ...) next to the ID field to be brought to the SIAIQRY Faculty/Advisor Query form to query for an advisor (see Page 5 for detailed information on querying for an advisor).
- 4. Tab to or click in the Advisor Type field, then either enter the Advisor code or click on the Search button (the ellipsis ...) to select a code. Valid Advisor codes at CCSU are:
  - ATHL Athletics
  - DISS Dissertation
  - HONR Honors
  - MAJR Major
  - PREM Pre-Major
  - THES Thesis
- 5. If the Advisor is the student's primary Advisor, click in the Primary check box to place a check in the box one Advisor must be indicated at the Primary Advisor.
- 6. Click on Save (lower right corner or press F10).

#### SIAIQRY – Faculty/Advisor Query Form

The Faculty/Advisor Query Form is used to search for Advisors. This form also lists the Advisor's college and department information.

| 🏽 Oracle Developer Forms Runtime - Web      |                                         |                                         |                  |                              |                                 |
|---------------------------------------------|-----------------------------------------|-----------------------------------------|------------------|------------------------------|---------------------------------|
| Eile Edit Options Block Item Record Query   | Tools <u>W</u> indow <u>H</u> elp       |                                         |                  | OR                           | ACLE <sup>®</sup>               |
| ( 🖬 🖉 📳 🖛 🛋 🗟 🕯 🛣 🗑 🕼 😫 (                   | 🗟 🕺 i 🕰 i 📇 i 📓 📓                       | [ �   ⊕   Ø   X                         | [                |                              |                                 |
| Reculty/Advisor Query SIAIQRY 7.0 (cBAN7)   | 000000000000000000000000000000000000000 | 000000000000000000000000000000000000000 |                  |                              | 00000 <u>≤</u> : <mark>≜</mark> |
| Term: 200640 V<br>Staff Type: V Contract Ty | 🗆 Faculty<br>pe: 📃 🛡                    | Advisor<br>Tenure Status:               |                  | Category: 💽 🛡<br>Status: 💽 🛡 |                                 |
| ID Last Name                                | First Name MI                           | Faculty Advisor                         | College Departme | nt                           |                                 |
|                                             |                                         |                                         |                  |                              |                                 |
|                                             |                                         |                                         |                  |                              | 1                               |
|                                             |                                         |                                         |                  |                              |                                 |
|                                             |                                         |                                         |                  |                              |                                 |
|                                             | L                                       |                                         |                  |                              |                                 |
|                                             |                                         |                                         |                  |                              |                                 |
|                                             |                                         |                                         |                  |                              |                                 |
|                                             |                                         |                                         |                  | П                            |                                 |
|                                             |                                         |                                         |                  | Ō                            |                                 |
|                                             |                                         |                                         |                  |                              |                                 |
|                                             |                                         |                                         |                  |                              |                                 |
|                                             |                                         |                                         |                  |                              |                                 |
|                                             |                                         |                                         |                  |                              |                                 |
|                                             |                                         |                                         |                  |                              |                                 |
|                                             |                                         |                                         |                  |                              |                                 |
|                                             |                                         |                                         |                  | П                            |                                 |
|                                             |                                         |                                         |                  |                              |                                 |
| Advisor Indicator: "Checked" for advisor    |                                         |                                         | 90.<br>          |                              |                                 |
| Record: 1/1                                 | <0SC>                                   |                                         |                  |                              | L                               |

To view data on this form:

1. When you access this form from the SGAADVR Multiple Advisor form, the **Term** is already filled in and **Advisor** box is checked. Verify the term and click Go. If you access this form separately, you will need to enter the **Term** and check the **Advisor** check box, then click Go.

| ×   | ellucian        | Faculty/Advisor Query SIAIQRY 9.3.7      | 7 (TRNG1101)                                                  |                                | ADD 😭 | 튭 RELATED | 🏶 TOOLS |
|-----|-----------------|------------------------------------------|---------------------------------------------------------------|--------------------------------|-------|-----------|---------|
|     | Term:           | 201910                                   | Faculty:                                                      |                                |       |           | Go      |
|     | Advisor:        |                                          | Category:                                                     |                                |       |           |         |
|     | Staff Type:     |                                          | Contract Type:                                                |                                |       |           |         |
|     | Tenure Status:  |                                          | Status:                                                       |                                |       |           |         |
| Get | Started: Comple | te the fields above and click Go. To sea | urch by name, press TAB from an ID field, enter your search o | riteria, and then press ENTER. |       |           |         |

#### 2. Enter your search criteria:

| X @ ellucian Faculty/Advisor Query SIAIQRY 9.3.7 | (TRNG1101)                                      |             | ADD     | 😫 RETRIEVE 🗸             | RELATED     | 🗱 TOOLS   | 1         |
|--------------------------------------------------|-------------------------------------------------|-------------|---------|--------------------------|-------------|-----------|-----------|
| Term: 201910 Faculty: Advisor: 🖌 Category: Sta   | aff Type: Contract Type: Tenure Status: Status: |             | S Enter | a query; press F8 to exe | cute.       |           |           |
| FACULTY/ADVISOR QUERY                            |                                                 |             |         | 🖬 Insert                 | Delete      | Ра Сору   | Ŷ, Filter |
| Basic Filter Advanced Filter                     |                                                 |             |         |                          |             |           | 0         |
| D Last Name                                      | First Name                                      | Middle Name | Col     | lege                     | •           |           |           |
|                                                  |                                                 |             |         |                          | 1           | Clear All | Go        |
| ID Last Name                                     | First Name                                      | Middle Name | Faculty | Advisor                  | College Dep | partment  |           |

- a. Name query enter first and/or last name (query is case sensitive), then click on Go or press F8 to execute the query. For example, to search for Advisors with the last name Smith, enter Smith (query is case sensitive), then click Go or press F8 to execute the query. The query will return the list of Advisors with the last name Smith.
- Department query click on the down arrow next to "Add Another field" and select Department. Enter your Department code in the **Dept**, then click on Go or press F8 to execute the query. See Appendix A for a list of Banner Department Codes.
- c. Multiple field query you may enter information in the name fields, college field, and/or department field to narrow down your search even further.
- 3. If you accessed this form from the SGAADVR Multiple Advisor form, double-click the ID field for that Advisor to fill in the Advisor line on SGAADVR with the Advisor's information.

### Appendix A – Banner Department Codes

| Code | Description                          |
|------|--------------------------------------|
| ACCT | Accounting                           |
| ANTH | Anthropology                         |
| ART  | Art                                  |
| ATHL | Athletics                            |
| BIO  | Biology                              |
| BMS  | Biomolecular Sciences                |
| CE   | Continuing Education/ITBD            |
| CEG  | Computer Electronics and Graphics    |
| CET  | Computer Electronics Technology      |
| CFT  | Counselor Education & Family Therapy |
| CHEM | Chemistry and Biochemistry           |
| COMM | Communication                        |
| CRM  | Criminology and Criminal Justice     |
| CS   | Computer Science                     |
| DES  | Design (Graphic/Information)         |
| ECON | Economics                            |
|      | Educational Leadership, Policy &     |
| EDL  | Instructional Technology             |
| EDUC | Teacher Education                    |
| ENG  | English                              |
| ENGR | Engineering                          |
| ESCI | Physics, Earth Science, Science      |
| ET   | Engineering                          |
| FIN  | Finance                              |
| GEOG | Geography                            |
| GEOL | Geological Sciences                  |
| HIST | History                              |
| IDP  | Interdisciplinary                    |
| IELP | Intensive English Language           |
| IT   | Industrial Technology                |
| JRN  | Journalism                           |
|      | Literacy, Elementary and Early       |
| LEEC | Childhood Education                  |
| MATH | Mathematics                          |
|      | Manufacturing and Construction       |
|      | wanagement                           |

|      | -                                   |
|------|-------------------------------------|
| Code | Description                         |
| MGT  | Management and Organization         |
| MIS  | Management Information Systems      |
| МКТ  | Marketing                           |
| ML   | Modern Languages                    |
| MUS  | Music                               |
| NRSE | Nursing                             |
|      | Physical Education and Human        |
| PE   | Performance                         |
| PHIL | Philosophy                          |
| PHYS | Physics and Engineering Physics     |
| PS   | Political Science                   |
| PSY  | Psychological Science               |
|      | Literacy, Elementary and Early      |
| RDG  | Childhood Education                 |
| SOC  | Sociology                           |
| SPED | Special Education and Interventions |
| SW   | Social Work                         |
| TE   | Technology Education                |
| ТН   | Theater                             |
| UND  | Undeclared                          |

#### Information Technology @ CCSU

Call: IT Help Desk at 860-832-1720 Email: <u>techsupport@ccsu.edu</u>